# Guida ricevimento genitori on line

#### Guida per il genitore

Dal menù **GENITORI E ALUNNI** (colonna sinistra della homepage) selezionare la voce **Prenotazione colloqui** 

#### Prenotazione colloqui

Iscrizione Prenota colloquio Verifica prenotazione Profilo personale Rinuncia colloqui Recupero password Stampa prenotazioni Guida colloqui on line

Nella prima pagina apparirà una breve introduzione alla procedura, di seguito riportata.

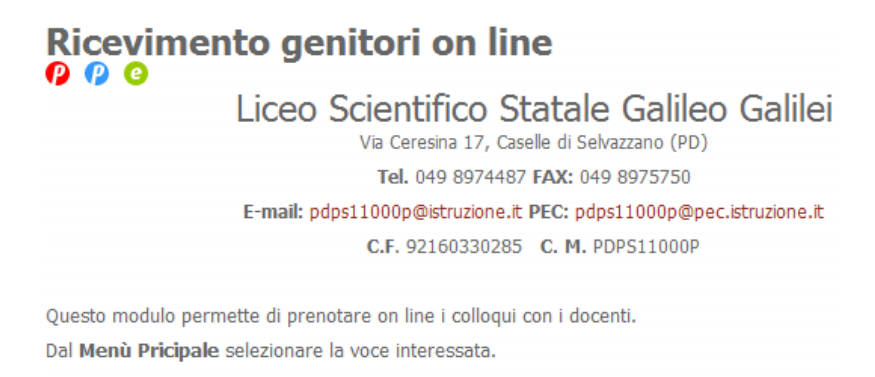

La **prima volta** che si accede occorre fare una registrazione al servizio. Alla fine viene rilasciato un codice di identificazione che Le consentirà l'accesso ai servizi.

Sotto la voce di menù *Prenotazione colloqui* saranno invece visibili le sottovoci che permetteranno di gestire l'intera procedura.

### Prenotazione colloqui

| Iscrizione             |
|------------------------|
| Prenota colloquio      |
| Verifica prenotazione  |
| Profilo personale      |
| Rinuncia colloqui      |
| Recupero password      |
| Stampa prenotazioni    |
| Guida collogui on line |

### Prima registrazione

La prima volta che si accede al servizio selezionare la sottovoce *Iscrizione*.

| FASE 1 - Compilare | e il relativo modulo. | Le voci con asterisco | * sono obbligatorie. |
|--------------------|-----------------------|-----------------------|----------------------|
|--------------------|-----------------------|-----------------------|----------------------|

| Cognome:                                                                                        |                                                                                                   | *                                                                                          |
|-------------------------------------------------------------------------------------------------|---------------------------------------------------------------------------------------------------|--------------------------------------------------------------------------------------------|
| Nome:                                                                                           |                                                                                                   | *                                                                                          |
| Sesso (M/F):                                                                                    | М                                                                                                 | *                                                                                          |
| Data di nascita:                                                                                | 19 🗙 Ott 👻 2011                                                                                   |                                                                                            |
| Nominativo figlio:                                                                              |                                                                                                   |                                                                                            |
| Email:                                                                                          |                                                                                                   |                                                                                            |
| Varie:                                                                                          |                                                                                                   |                                                                                            |
| Consenso                                                                                        |                                                                                                   |                                                                                            |
| 🗏 Do il consenso al                                                                             | trattamento dei miei d                                                                            | ati parsonali.                                                                             |
| Ai sensi dell'art. 13 del De<br>saranno trattati dall'Istitut<br>rispetto dei diritti che l'art | creto Legislativo n. 196/2003<br>o per le finalità di gestione, a<br>7 di detto decreto riconosce | , i dati personali forniti dall'uten<br>nche su supporto informatico, i<br>all'interessato |

La data di nascita non è obbligatoria ma senza di essa non sarà più possibile recuperare la password, nel caso di smarrimento. Le altre informazioni non sono obbligatorie ma servono a facilitare la comunicazione con la scuola. Infine occorre dare il consenso al trattamento dati altrimenti la stessa registrazione non potrà essere portata a termine.

| Cognome:                                                                                                    | Rossi                                                                                                    | *                                                                                                    |
|----------------------------------------------------------------------------------------------------|----------------------------------------------------------------------------------------------------|----------------------------------------------------------------------------------------------------|
| Nome:                                                                                                    | Achille                                                                                                    | *                                                                                                    |
| Sesso (M/F):                                                                                                    | М                                                                                                    | *                                                                                                    |
| Data di nascita:                                                                                                    | 1 👻 Gen ¥ 1900                                                                                                    |                                                                                                    |
| Nominativo figlio:                                                                                                    | Achi                                                                                                    |                                                                                                    |
| Email:                                                                                                    | rossiachille@rossi.ufo                                                                                                    |                                                                                                    |
| Varie:                                                                                                    |                                                                                                    |                                                                                                    |
| Consenso<br>Do il consenso al<br>Ai sensi dell'art. 13 del De<br>saranno trattati dall'Istitut<br>rispetto dei diritti che l'art. | trattamento dei miei da<br>creto Legislativo n. 196/2003,<br>o per le finalità di gestione, a<br>7 di detto decreto riconosce | ati parsonali.<br>i dati personali fomiti dall'ute<br>nche su supporto informatico<br>all'interessato. |

Alla fine fare click su *Conferma*. Verrà fornita la password per le successive operazioni.

| Home + Prenotazio               | ane colloqui + Iscrizione                                                     |
|---------------------------------|-------------------------------------------------------------------------------|
| Inserime                        | nto effettuato con successo                                                   |
| Passwor                         | d = 00014829                                                                  |
| ATTENZ                          | ZIONE!                                                                        |
| Prendere<br>operazion<br>CONFEF | nota della PASSWORD per le successive<br>ni e SOLO DOPO fare click su<br>RMA. |
| CONFE                           | RMA                                                                           |

Solo dopo avere preso nota della password fare click su CONFERMA per proseguire.

FASE 2 - A questo punto fare un click sul primo nome dei docenti.

Ť

| ome + Prenotazione colloqui + Iscrizione  |                            |
|-------------------------------------------|----------------------------|
| Seleziona un Docente                      |                            |
| ALESSIA [MERC.: 12.20 - 13.15] - :1Asa-1B | sa-1Csa-1E-2Asa-2Bsa-2E-4I |
| Per continuare conferma la selezione      |                            |

Si potrà selezionare il nome del docente dall'elenco a discesa apparso.

Seleziona un Docente

| ALESSI A [MERC.: 12:20 - 13:15] - :1Asa-1Bsa-1Csa-1E-2Asa-2Bsa-2E-4I                                                                                                    |
|----------------------------------------------------------------------------------------------------|
| RIELLO M [GIOV.: 11.25 - 12.20] - :2D-3D-3E-4C-4E-5E                                                                                                    |
| ROSSETTI A [MART.: 11.25 - 12.20] - :1E-1F-2H - :1Asa-1D-2Bsa                                                                                                    |
| ROSSI M [MART.: 9.15 - 10.12] - :3H-4D-5D - :3H-4A-5C-5D                                                                                                    |
| SALMASO M [MART.: 10.12 - 11.09] - :2Bsa-4F - :1C - :1Bsa-1C-2G                                                                                                    |
| SALVATORI A [MART.: 10.12 - 11.09] - :1D-2A-2D - :2A - :2E                                                                                                    |
| SCHMIDT N [MART.: 9.15 - 10.12] - :1Asa-1C-2B-3F-4C-4D-5C-5F                                                                                                    |
| SGARGETTA P [LUN.: 9.15 - 10.12] - :1Csa-3A-3G-4C-5E - :4C-5E                                                                                                    |
| SORACI A [VEN.: 10.12 - 11.09] - :1B-1F-2B-2F                                                                                                    |
| TASCA K [: - ] - :1Asa-1F - :3G                                                                                                    |
| TONINELLO [: - ] - :3E-5E - :5E                                                                                                    |
| TRIBAS FONE G [MAR I.: 10.12 - 11.09] - :18sa-1C-1Csa-1E-1F-2Bsa                                                                                                    |
| TROLDIE [MART.: 11.25 - 12.20] - :18sa-2H-3H-4H-4I - :4H-4I                                                                                                    |
| UNTERHOLZNER P VEN.: 10.12 - 11.09 - : IBsa-1E-2Bsa-2E                                                                                                    |
| VALENTIN M [SAB.: 9.15 - 10.15] - :3E-5E                                                                                                    |
| VELTORELI [LUN.: 10.12 - 11.09] - 3F-4E - 3F-4F-5H                                                                                                    |
| VINANTE V [GIOV.: 12.20 - 13.15] - TUSB-20-20-30-30-40-40-50-50                                                                                                    |
|                                                                                                    |
|                                                                                                    |
| ZANA FTO A [LUN.: 12:20 - 13:15] - :1Asa-1B-1C-2Asa-2B-2C-3B-4B-5B                                                                                                    |
| ZARAFLOA [LUN:: 12:20 - 13:15] - :1Asa-1B-1C-2Asa-2B-2C-3B-4B-5B<br>ZARAMELLA F [GIOV:: 11:25 - 12:20] - :1C-1D-2C-2D-2C-2H-3C-3D-3G-3H<br>ZENNADO A - (MEPC) - 11:25 - 12:20] - :18ca-2H-3E-3H-4H-5H |

Confermare la selezione del docente con il sottostante pulsante.

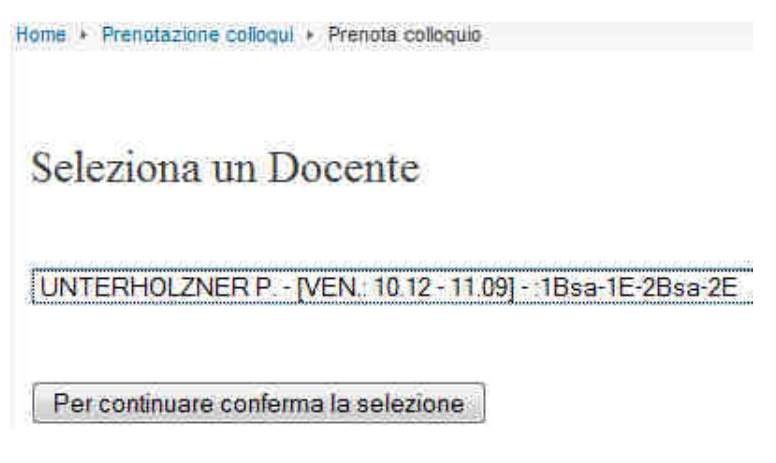

Si passa alla selezione del giorno di ricevimento.

| Home + | Prenotazione colloqui + Prenota colloquio |
|--------|-------------------------------------------|
| Sel    | eziona un giorno                          |
| 27-0   | 1-2012 -                                  |
| Pe     | r continuare conferma la selezione        |

Dopo la conferma appare il seguente messaggio se l'operazione prosegue correttamente. Inserire un eventuale messaggio e confermare l'operazione.

| tome + Prenotazione colloqui + Prenota colloquio                                                        |
|----------------------------------------------------------------------------------------------------|
| Anno scolastico 2011-2012                                                                               |
| Rossi Achille                                                                                           |
| ha scelto un colloquio con il prof:                                                                     |
| UNTERHOLZNER PAOLA                                                                                      |
| alle ore 10:12 del giorno 27-01-2012 (num. prenotaz.                                                    |
| (L'intero periodo di ricevimento è dalle 10.12 alle 11.09.<br>Numero di colloqui ancora disponibili: 7) |
| Completa la registrazione con eventuale nota:                                                           |
| Comunicazione (max 100 caratteri):                                                                      |
| Desidero conoscere i voti degli scritti.                                                                |
|                                                                                                    |
| Se i dati sono corretti conferma la registrazione                                                       |

#### Se l'operazione è andata a buon fine apparirà il seguente messaggio.

Registrazione effettuata con successo.

Per effettuare altre prenotazioni selezionare la voce "Prenota colloquio" dal menù "GENITORI E ALUNNI / Prenotazione colloqui"

Per eliminare una prenotazione selezionare la voce "Rinuncia colloqui" dal menù "GENITORI E ALUNNI / Prenotazione colloqui"

Per stampare l'elenco delle prenotazioni selezionare la voce "Stampa prenotazioni" dal menù "GENITORI E ALUNNI / Prenotazione colloqui"

Per verificare l'elenco delle prenotazioni selezionare la voce "Verifica prenotazioni" dal menù "GENITORI E ALUNNI / Prenotazione colloqui"

### Prenotazioni dopo la prima registrazione

Per le successive prenotazioni bisogna selezionare **Prenota colloqui** e inserire il cognome e la password assegnata alla fine della prima registrazione.

| Cognome: | rossi |
|----------|-------|
| Password | ••••• |

A questo punto seguire la **FASE 2** della prima registrazione.

### Verifica prenotazioni

Per verificare le prenotazioni attive selezionare *Verifica prenotazioni* e dopo avere inserito le credenziali sarà disponibile l'elenco delle prenotazioni.

Home + Prenotazione colloqui + Verifica prenotazioni

### Anno scolastico 2011-2012 Rossi Achille

risulta prenotato con i seguenti docenti:

| N. | Data       | Ora      | NP | Docente               | Comunicazione                               |
|----|------------|----------|----|-----------------------|---------------------------------------------|
| 1  | 05-10-2011 | 12:20:00 | 1  | ALESSI ANDREA         |                                             |
| 2  | 27-01-2012 | 10:12:00 | 1  | UNTERHOLZNER<br>PAOLA | Desidero conoscere i<br>voti degli scritti. |

### **Rinuncia colloqui**

Per cancellare prenotazioni attive selezionare *Rinuncia colloqui* e dopo avere inserito le credenziali sarà disponibile l'elenco delle prenotazioni.

Home + Prenotazione colloqui + Rinuncia colloqui

### Rossi Achille

| Segna | N. | Data       | Ora      | NP | Docente               | Comunicazione                               |
|-------|----|------------|----------|----|-----------------------|---------------------------------------------|
|       |    | 05-10-2011 | 12:20:00 | 1  | ALESSI ANDREA         |                                             |
|       |    | 27-01-2012 | 10:12:00 | 1  | UNTERHOLZNER<br>PAOLA | Desidero conoscere<br>i voti degli scritti. |

Elimina i corsi selezionati

Selezionare con il segno di spunta il colloquio da eliminare e premere il pulsante *Elimina i* corsi selezionati.

### Modifica profilo personale

Per modificare i dati del proprio profilo selezionare *Profilo personale* e dopo avere inserito le credenziali sarà disponibile il form sottostante.

| Cognome:                                                       | Rossi                                                            | *                                                                                                    |
|----------------------------------------------------------------|------------------------------------------------------------------|----------------------------------------------------------------------------------------------------|
| Nome:                                                          | Achille                                                          | *                                                                                                    |
| Sesso:                                                         | М                                                                | *                                                                                                    |
| Data di nascita:                                               | 1 🗸 Gen 🗸 1900                                                   | ]                                                                                                    |
| Nominativo figlio:                                             | Achi                                                             |                                                                                                    |
| Email:                                                         | rossiachille@rossi.ufo                                           |                                                                                                    |
| Varie:                                                         | Desidero conoscere i v                                           | voti degli scritti                                                                                                    |
| Consenso                                                       |                                                                  |                                                                                                    |
| 🗵 Do il consenso al                                            | trattamento dei miei d                                           | ati parsonali.                                                                                                    |
| Ai sensi dell'art. 13 del De<br>i dati personali forniti dall' | creto Legislativo n. 196/2003<br>utente saranno trattati dall'Is | tituto                                                                                                    |
| per le finalità di gestione, :                                 | anche su supporto informati                                      | co,                                                                                                    |
|                                                                |                                                                  | and the second second se |

### **Recupero password**

Per recuperare la propria password, eventualmente smarrita, selezionare **Recupero password** ed inserire TUTTI i dati richiesti nel form sottostante.

| Cognome:        |    |   |       |      |      |  |
|-----------------|----|---|-------|------|------|--|
| Nome:           |    |   |       |      |      |  |
| Data di nascita | 20 | • | Ott   | ÷    | 2011 |  |
| [               |    |   | Confe | erma | i    |  |

Se si riscontrano problemi contattare la Segreteria dell'Istituto o inviare una email attraverso la voce 'Contatti' del MENU' PRINIPALE della Homepage. Grazie Dopo avere confermato la richiesta saranno visualizzate le credenziali personali.

Home + Prenotazione colloqui + Recupero password

## Dati anagrafici

Cognome: Rossi

Nome: Achille

Sesso:

Data di nascita: 01-01-1900

Μ

Se i dati visualizzati sono i tuoi, potrai accedere alle voci del menù PRENOTAZIONI con le seguenti credenziali:

| Cognome: Rossi |  |
|----------------|--|
|----------------|--|

Password: 00014829

### Stampa prenotazioni

Per stampare un memorandum sulle prenotazioni attive selezionare **Stampa prenotazioni** e dopo avere inserito le credenziali sarà disponibile un documento in formato pdf da stampare o salvare.

|                  | LICEO SCIENTIFICO STATALE  |
|------------------|----------------------------|
| DATI ANAGRAFICI: | PRENOTAZIONE COLLOQUIO     |
| Gentore          | Rossi Achille              |
| Aueno            | Achi                       |
|                  |                            |
| PRENOTAZIONI     | anno scolastico: 2011-2012 |

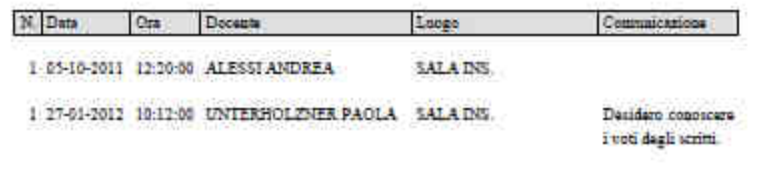

## Sommario

| Prima registrazione                      | 2 |
|------------------------------------------|---|
| Prenotazioni dopo la prima registrazione | 6 |
| Verifica prenotazioni                    | 6 |
| Rinuncia colloqui                        | 6 |
| Modifica profilo personale               | 7 |
| Recupero password                        | 7 |
| Stampa prenotazioni                      | 8 |